# **DFBnet - Spielbericht**

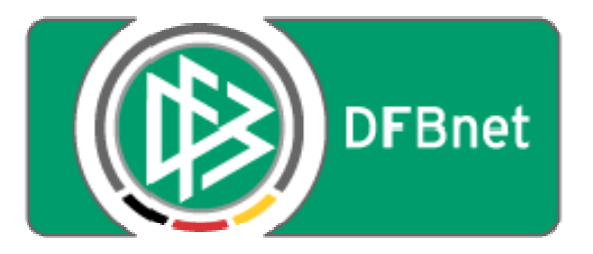

## DFB-Medien GmbH & Co. KG

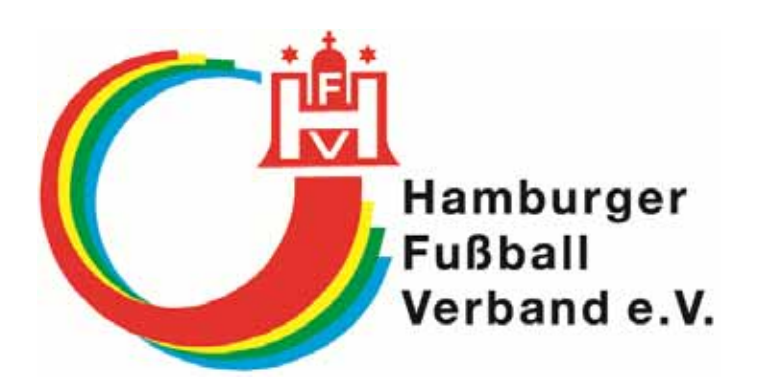

## Hamburger Fußball-Verband e.V.

## Leitfaden für Mannschaftsverantwortliche

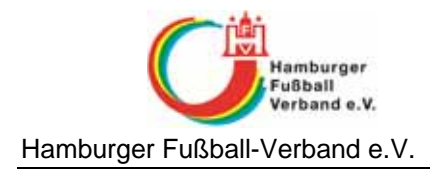

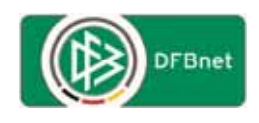

## Inhaltsverzeichnis:

| Einführung                                  | . 3 |
|---------------------------------------------|-----|
| Erreichbarkeit der Anwendung                | . 3 |
| Aufbau der Anwendung                        | . 4 |
| Erstellung der Spielberechtigungsliste      | . 5 |
| Erstellung eines Spielberichts              | . 9 |
| Veröffentlichung der Aufstellung            | 14  |
| Nichtantreten des Schiedsrichters           | 16  |
| Wo gibt es Zugangsdaten                     | 17  |
| Anfragen zum DFBnet                         | 17  |
| Schulungsvideos elektronischer Spielbericht | 17  |

| Leitfaden elektronischer Spielbericht Mannschaftsbetreuer | DFBnet-Spielbericht | Seite: 2 von 17             |
|-----------------------------------------------------------|---------------------|-----------------------------|
| Erstellt: HFV – Jörg Timmermann                           | Version: 1.1        | Letzte Änderung: 15.01.2010 |

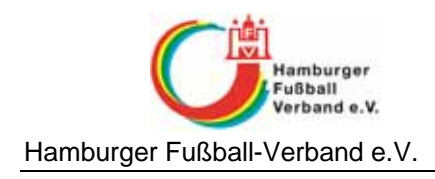

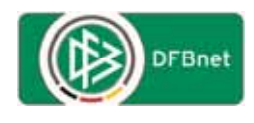

### Einführung

Der "DFBnet-Spielbericht" wurde im Layout an die bestehenden DFBnet-Anwendungen angepasst und ist als Komponente in SpielPLUS eingebunden.

## Erreichbarkeit der Anwendung

#### Den DFBnet-Spielbericht erreichen Sie über die URL www.dfbnet.org

Bitte wählen Sie den Menüpunkt Spielbericht links in der Navigationsleiste aus. Alternativ können Sie Ihre Kennung auch in der Mitte bei der Anmeldung zur Ergebnismeldung eingeben (wenn Ihre Kennung zur Ergebnismeldung berechtigt ist) und sich so am System anmelden. Sie landen zwar im ersten Schritt im Bereich der Ergebnismeldung. Sie können anschließend den Navigationspunkt "Spielbericht" anwählen, um den Spielbericht Online anwenden zu können.

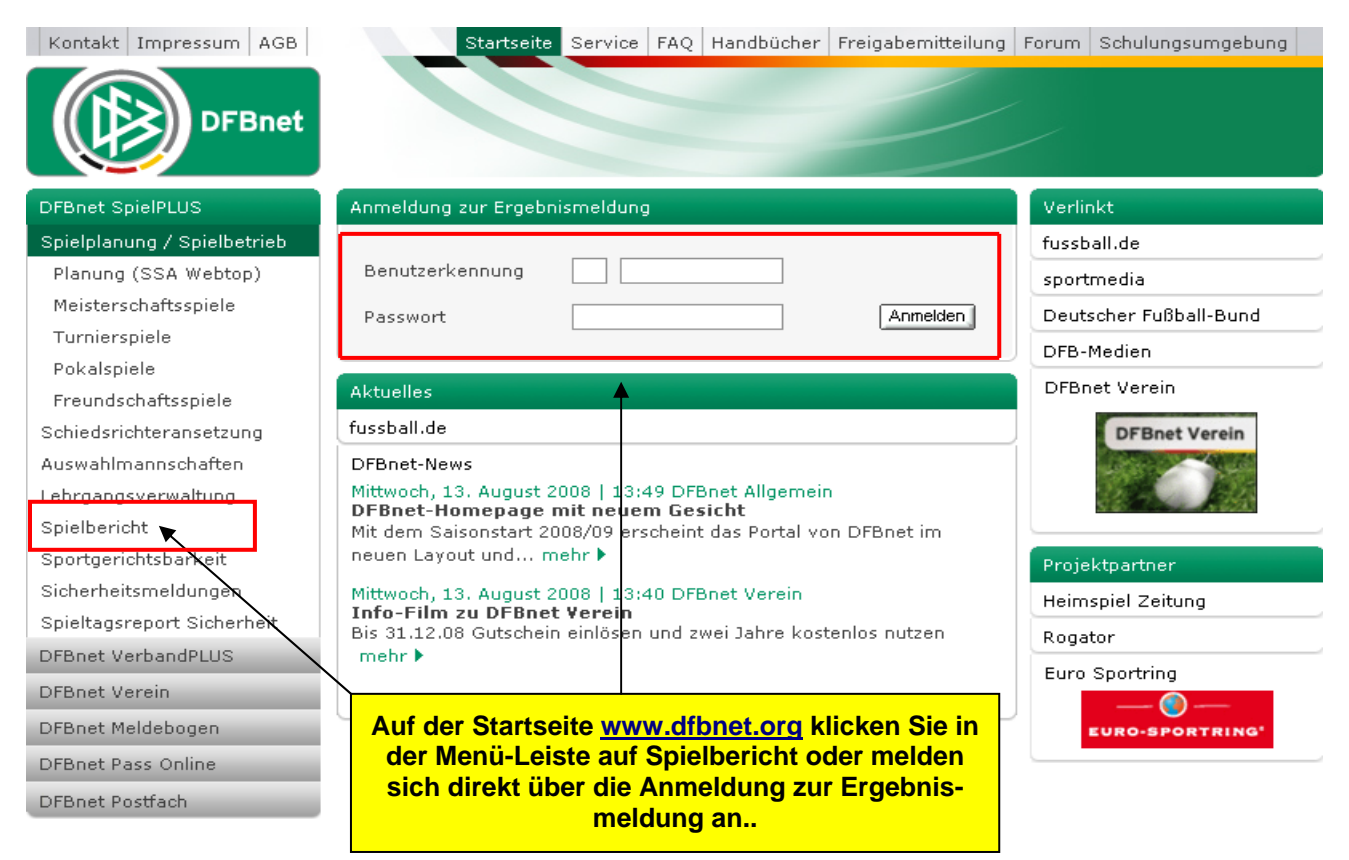

Bild 1: Startseite des DFBnet

| Leitfaden elektronischer Spielbericht Mannschaftsbetreuer | DFBnet-Spielbericht | Seite: 3 von 17             |
|-----------------------------------------------------------|---------------------|-----------------------------|
| Erstellt: HFV – Jörg Timmermann                           | Version: 1.1        | Letzte Änderung: 15.01.2010 |

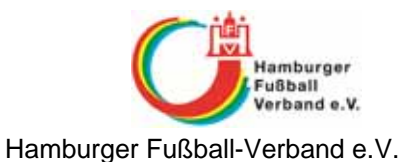

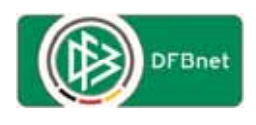

Es erscheint die Anmeldemaske wenn Sie links in der Navigationsleiste auf "Spielbericht" geklickt haben.....

| DFBnet    | )             | SpielPLUS Anwender: Besucher L |
|-----------|---------------|--------------------------------|
| spielPLUS | Login         | EAP-002                        |
|           | Benutzername: |                                |
| spicipius | Ferries of C  | Login                          |

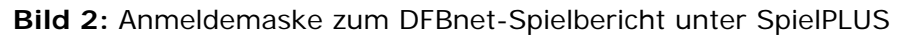

... und Sie können sich mit der vom Landesverband ausgestellten DFBnet-Kennung anmelden, wenn entsprechende Rechte zugewiesen sind.

### Aufbau der Anwendung

Nach der Anmeldung erscheint folgende Maske.

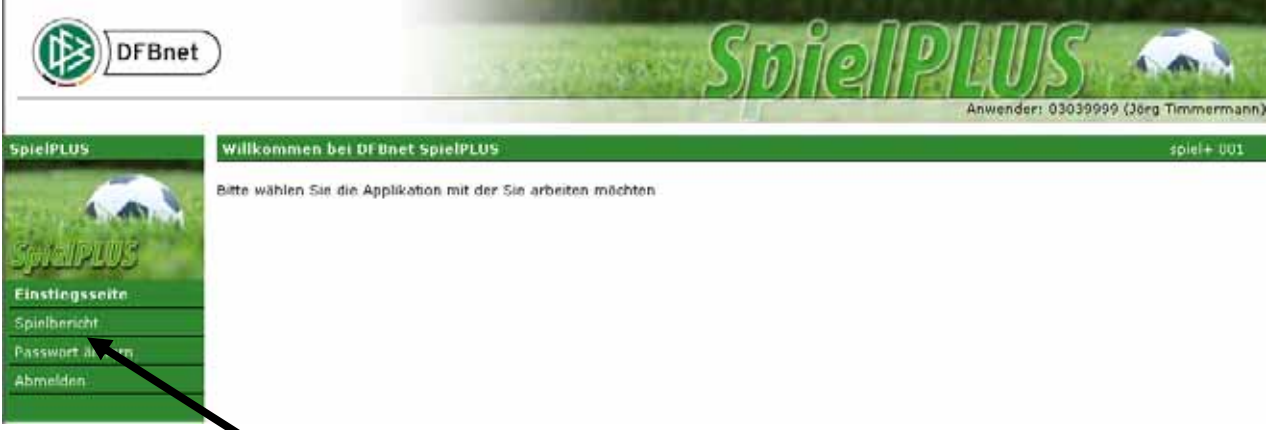

Bild 2: Einstiegsseite zum DFBnet-Spielbericht unter SpielPLUS

Über die Auswahl "**Spielbericht**" in der linken Menüleiste werden weitere Funktionen sowie ggf. das nächste Spiel angezeigt.

#### Hinweis:

Hier haben Sie die Möglichkeit das Passwort zu ändern. Nutzen Sie die Passwortänderung, dann ändert sich das Passwort in allen Applikationen des DFBnets für diese Kennung (auch in der Ergebnismeldung, im Passwesen o. ä.).

| Leitfaden elektronischer Spielbericht Mannschaftsbetreuer | DFBnet-Spielbericht | Seite: 4 von 17             |
|-----------------------------------------------------------|---------------------|-----------------------------|
| Erstellt: HFV – Jörg Timmermann                           | Version: 1.1        | Letzte Änderung: 15.01.2010 |

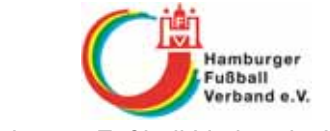

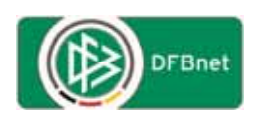

Hamburger Fußball-Verband e.V.

| DFBnet               | )         |             | \$                   | spielbe      | อเม็ด    | Anwender: 030399        | 99 (Jörg Timmermann) |
|----------------------|-----------|-------------|----------------------|--------------|----------|-------------------------|----------------------|
| SpielPLUS            | Spielpla  | in          |                      |              |          |                         | sbo102               |
| 19                   | Hier könn | nen Sie Spi | elberichte sehen und | l bearbeiten |          |                         |                      |
|                      | Aktuelle  | Auswahl     |                      |              |          |                         |                      |
| Spielbericht         | Saison:   | 2008 / 2    | 009                  |              |          |                         |                      |
| Einstieasseite       | Spiele    |             |                      |              |          |                         |                      |
| Spielbericht         | Sp        | Datum       | Uhrzeit Heim         | Gast         |          | Spielstatus             | Ergebnis             |
| Spleiplanauswahi     | Verbar    | ndsliga Ob  | erliga Hamburg       |              |          |                         |                      |
| Statistiken erzeugen | 285. 2    | 20.02.2009  | 19:30 VfL 93 1.      | FC St.       | Pauli II | 🖲 Spiel geplant         |                      |
| Sperren bearbeiten   |           |             |                      |              |          |                         |                      |
| Spielberechtigungen  |           |             |                      |              |          | Alle Spiele Alte Spiele | Nächstes Spiel       |
| bearbeiten           |           |             |                      |              |          |                         |                      |
| Passwort ändern      | Zurück    |             |                      |              |          |                         |                      |
| Abmelden             |           |             |                      |              |          |                         |                      |

Bild 3: Funktionen und ggf. aktuelles Spiel im DFBnet-Spielbericht

## Erstellung der Spielberechtigungsliste

Um den DFBnet-Spielbericht für die Spiele nutzen zu können, muss zunächst eine Spielberechtigungsliste über die Funktion **"Spielberechtigungen bearbeiten**" erstellt werden.

| DFBnet               | ) Spielbericht Anwender: 03039999 (36rg Timmermann)    |
|----------------------|--------------------------------------------------------|
| SpielPLUS            | Spielberechtigungsliste bearbeiten sbo201              |
| 19                   | Hier können Sie die Spielberechtigungsliste bearbeiten |
|                      | Auswahl der Saison und der Liga                        |
| Safelbericht         | Saison: 08/09 💌                                        |
| Einstiegsseite       | Liga: Verbandsliga 💌                                   |
| Spielbericht         |                                                        |
| Spielplanauswahl     | Bearbeiten                                             |
| Statistiken erzeugen |                                                        |
| Sperren bearbeiten   |                                                        |
| Spielberechtigungen  |                                                        |
| bearbeiten           |                                                        |
| Passwort ändern      |                                                        |
| Abmelden             |                                                        |

Bild 4: Bearbeitung der Spielberechtigungsliste

Zur Erstellung der Spielberechtigungsliste sind zunächst die aktuelle Saison und die aktuelle **<u>Punktspiel</u>**-Liga auszuwählen. Über den Button **"Bearbeiten**" geht es in den Bearbeitungsmodus.

| Leitfaden elektronischer Spielbericht Mannschaftsbetreuer | DFBnet-Spielbericht | Seite: 5 von 17             |
|-----------------------------------------------------------|---------------------|-----------------------------|
| Erstellt: HFV – Jörg Timmermann                           | Version: 1.1        | Letzte Änderung: 15.01.2010 |

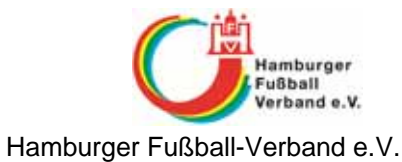

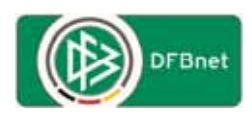

| SpielPLUS<br>Spielberient<br>Linstiegsseite | Spielberechtig<br>Hier können Sie<br>Aktuelle Auswa<br>Saison: 2008<br>Feste Rückenne | ungslisten bearbeiten<br>die Spielberechtigungslis<br>ahl<br>/ 2009 Staffel: Vert<br>ummern: 🗀 Inaktive Sp | i >> Spielbere<br>ste bearbeiten<br>pandsliga Ober<br>pieler: 	[ | chtigungsliste<br>liga Hamburg | tanostalo vi                          | 1, 1919 H., |      |                     | 19            | 602 |
|---------------------------------------------|---------------------------------------------------------------------------------------|----------------------------------------------------------------------------------------------------|------------------------------------------------------------------|--------------------------------|---------------------------------------|-------------|------|---------------------|---------------|-----|
| Spielbericht                                | Spielberechtig                                                                        | ungsliste                                                                                                  |                                                                  |                                |                                       |             |      |                     |               |     |
| Statistiken erzeugen                        | Name                                                                                  | Vorname                                                                                                    | Geb.<br>Datum                                                    | Passnummer                     | Spielrecht<br>ab                      | Status      | Nat. | N- A Rü-<br>EU E Nr | Reg-<br>Datum |     |
| Sperren bearbeiten                          | Akdemir                                                                               | Haydar Ali                                                                                                 |                                                                  | 0069-6243                      |                                       | V5          | GER  |                     | 06.01.2009    | 7   |
| Spielberechtigungen                         | Akoul                                                                                 | Povraz Mustafa                                                                                             |                                                                  | 0014-0397                      |                                       | A           | GER  |                     | 06.01.2009    | -   |
| bearbeiten                                  | Albrecht                                                                              | Marc                                                                                                    |                                                                  | 0045-9346                      | i i i i i i i i i i i i i i i i i i i | VS          | GER  |                     | 06.01.2009    |     |
| Passwort Andern                             | Chergui                                                                               | Zakaria                                                                                                    |                                                                  | 89497                          |                                       | A           | GER  |                     | 06.01.2009    | 1   |
| Abmehlen                                    | Franz                                                                                 | Kevin                                                                                                    |                                                                  | 0130+6379                      | 1                                     | A           | GER  |                     | 06.01.2009    | 1   |
|                                             | Freelich                                                                              | Christoph Henry                                                                                            |                                                                  | 0023-2279                      |                                       | A           | GER  |                     | 06.01.2009    | 1   |
|                                             | Galica                                                                                | Visar                                                                                                    |                                                                  | 0066-3761                      | ( )<br>(                              | VS          | SCG  |                     | 06.01.2009    |     |
|                                             | Jernane                                                                               | Mahir                                                                                                    |                                                                  | 0002-2440                      | r                                     | A           | GER  |                     | 06.01.2009    | (   |
|                                             | Karakas                                                                               | Cihad                                                                                                    |                                                                  | 0130-5930                      | 1                                     | A           | TUR  |                     | 06.01.2009    | 1   |
|                                             | Krohn                                                                                 | Alexander                                                                                                  |                                                                  | 0002-2464                      |                                       | A           | GER  |                     | 06.01.2009    | 1   |
|                                             | Lohfeldt                                                                              | Andre                                                                                                    |                                                                  | 93321                          | j.                                    | A           | GER  |                     | 06.01.2009    | (   |
|                                             | Medoglu                                                                               | Melih                                                                                                    |                                                                  | 0130-5928                      |                                       | A           | GER, |                     | 06.01.2009    | 1   |
|                                             | Otto                                                                                  | Maximilian                                                                                                 |                                                                  | 0140-2688                      | 19 A                                  | VS          | GER  |                     | 06.01.2009    | - 1 |
|                                             | Rakocevic                                                                             | Dusan                                                                                                    |                                                                  | 0014-6933                      |                                       | A           | SRB  |                     | 06.01.2009    | 1   |
|                                             |                                                                                       | - W                                                                                                    |                                                                  | 11010                          |                                       |             | OFF  |                     |               | - 2 |

Bild 5: Aktuelle Spielberechtigungsliste

Um eine vorhandene Spielberechtigungsliste zu bearbeiten oder eine noch nicht vorhandene Liste zu erstellen, ist der Button "**Spielerzuordnung**" zu betätigen.

| Leitfaden elektronischer Spielbericht Mannschaftsbetreuer | DFBnet-Spielbericht | Seite: 6 von 17             |
|-----------------------------------------------------------|---------------------|-----------------------------|
| Erstellt: HFV – Jörg Timmermann                           | Version: 1.1        | Letzte Änderung: 15.01.2010 |

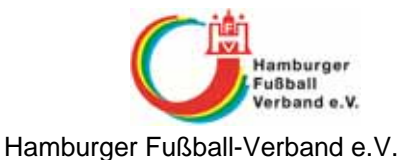

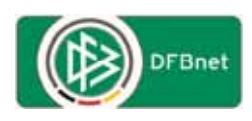

| DFBnet               | )                                                                                                    |                    | Sp            | oiel            | <u>Ib</u> e | 217     | ΪŒ     | ĥ     | t,         | nwender   | 03039999 (Jo         | rg Timmermann) |
|----------------------|----------------------------------------------------------------------------------------------------|--------------------|---------------|-----------------|-------------|---------|--------|-------|------------|-----------|----------------------|----------------|
| SpielPLUS            | Spielberechti                                                                                        | igungslisten bear  | beiten >> !   | Spielberechtig  | ungsliste > | > Spiel | lerzuo | rdnun | 9          |           |                      | sbo205         |
| 39                   | Hier können Sie Spieler ihrer Mannschaft zuordnen                                                    |                    |               |                 |             |         |        |       |            |           |                      |                |
|                      | Aktuelle Auswahl<br>Saison: 2008 / 2009 Staffel: Verbandsliga Oberliga Hamburg Mapnechaft: Vfi 93 1. |                    |               |                 |             |         |        |       |            |           |                      |                |
| Spielbericht         |                                                                                                    |                    |               |                 |             |         |        |       |            |           |                      |                |
| Einstiegsseite       |                                                                                                    |                    |               |                 |             |         |        |       |            |           |                      |                |
| Spielbericht         |                                                                                                    |                    |               |                 |             |         |        |       |            |           |                      |                |
| Spielplanauswahl     | Status: Lizen                                                                                        | izspieler 🔽 Vertr  | agsspieler 🖡  | Amateur 🔽       |             |         |        |       |            |           |                      |                |
| Statistiken erzeugen | Alter: von:                                                                                          | bis: Sti           | chtag: 01.07. | 2008            |             |         |        |       |            |           |                      |                |
| Sperren bearbeiten   | Nama                                                                                                 |                    |               |                 |             |         |        |       |            |           |                      |                |
| Spielberechtigungen  | Name.                                                                                                |                    |               |                 |             |         |        |       |            |           |                      |                |
| bearbeiten           | Aktiv 🔽 In                                                                                           | aktiv 🔽 Zugeoro    | Inet 🔽 Nic    | ht zugeordnet 🖡 | 2           |         |        |       |            |           |                      |                |
| Passwort andern      |                                                                                                    |                    |               |                 |             |         |        |       |            |           |                      |                |
| Abmelden             |                                                                                                    |                    |               |                 |             |         |        |       | Filter anw | enden     | Filter zur           | ücksetzen      |
|                      | Zurück                                                                                               |                    |               |                 |             |         |        |       | D          | ublette b | earbeiten            | Speichern      |
|                      | Spielerzuord                                                                                         | nung               |               |                 |             |         |        |       |            |           |                      |                |
|                      | Spielberech                                                                                          | itigte Spieler (15 | 6)            |                 |             |         |        | Zu    | ordnung    | zur Mai   | nnschaft (akt        | v 15)          |
|                      | Name                                                                                                 | Vorname            | Geb.<br>Datum | Passnr.         | Status      | Nat.    | N-     | A ja  | Dater      | -In-      | Aktiv/<br>Inaktiv ab | Dubletten      |
|                      | VfL Hambury                                                                                          | g von 1893 e.¥.    | vatum         |                 |             |         | EU     |       | quen       | c akuv    | Indicity do          | bearbeiten     |
|                      | Achnitz                                                                                              | Sven               | 2             | 64007           | A           | GER     |        |       | ass        | П         |                      |                |
|                      | Akdemir                                                                                              | Haydar Ali         | 0             | 0069-6243       | vs          | GER     |        | V     | ass        |           | 06.01.2009           |                |
|                      | Akgül                                                                                                | Poyraz Mustafa     | 2             | 0014-0397       | A           | GER     |        | 4     | ass        |           | 06.01.2009           |                |
|                      | Akyil                                                                                                | Arafat             | 1             | 0045-9877       | A           | TUR     |        |       | ass        |           |                      |                |
|                      | Albrecht                                                                                             | Marc               | 0             | 0045-9346       | VS          | GER     |        | V     | 922        |           | 06.01.2009           |                |
|                      | Almin                                                                                                | Habibowid          | 1             | 134006          | A           | GER     |        |       | ass        | П         |                      |                |
|                      | Amini                                                                                                | Taha               | Q             | 0035-6875       | A           | AFG     |        |       | ass        |           |                      |                |
|                      | Avarello                                                                                             | Salvatore          | 1             | 46628           | А           | GER     |        |       | ass        |           |                      |                |

Bild 6a: Übersicht alle spielberechtigten Spieler des Vereins

In dieser Übersicht können die Spieler, die in die Spielberechtigungsliste aufgenommen werden sollen, in der Spalte **"ja**" durch anklicken markiert werden.

Die Auswahlfilter können nach Bedarf verwendet werden.

<u>Hinweis</u>: Es werden hier nur die Spieler angezeigt, die am Tage der Erstellung/Bearbeitung für den Verein bereits spielberechtigt sind. Spieler die zu einem späteren Termin spielberechtigt werden, müssen nachgemeldet werden.

| Weidemann  | Thomas            |            | 31014     | A | GER | Pass | Γ          |          |           |
|------------|-------------------|------------|-----------|---|-----|------|------------|----------|-----------|
| Weissi     | Jaber             | 02.55.1980 | 128603    | A | GER | Pass |            |          |           |
| Wiegreffe  | Stephan<br>Thomas | 22.15.1547 | 0080-7061 | A | GER | Pass | Γ          |          |           |
| Wilk       | Artur             |            | 0081-2956 | A | GER | Pass |            |          |           |
| Ziemann    | Andre             |            | 66540     | A | GER | Pass | Г          |          |           |
| Zimmermann | Gunnar            |            | 112093    | А | GER | Pass |            |          |           |
|            |                   |            |           |   |     |      |            |          |           |
| Zurück     |                   |            |           |   |     | D    | ublette be | arbeiten | Speichern |

Bild 6b: Übersicht alle spielberechtigten Spieler des Vereins

Wenn alle in die Liste aufzunehmenden Spieler markiert sind, ist am Ende der Liste der Button "Speichern" zu betätigen.

| Leitfaden elektronischer Spielbericht Mannschaftsbetreuer | DFBnet-Spielbericht | Seite: 7 von 17             |
|-----------------------------------------------------------|---------------------|-----------------------------|
| Erstellt: HFV – Jörg Timmermann                           | Version: 1.1        | Letzte Änderung: 15.01.2010 |

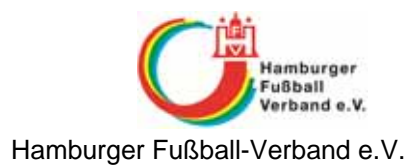

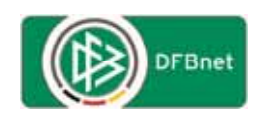

| Weidemann  | Thomas            |             | 31014     | A | GER | V        | Pass |         | 07.01.2009 |           |
|------------|-------------------|-------------|-----------|---|-----|----------|------|---------|------------|-----------|
| Weissi     | Jaber             | 02.03.0909  | 128603    | А | GER | V        | Pass |         | 07.01.2009 |           |
| Wiegreffe  | Stephan<br>Thomas | 20.05.1.947 | 0080-7061 | A | GER | V        | Pass |         | 07.01.2009 |           |
| Wilk       | Artur             |             | 0081-2956 | А | GER | <b>V</b> | Pass |         | 07.01.2009 |           |
| Ziemann    | Andre             |             | 66540     | Α | GER | V        | Pass |         | 07.01.2009 |           |
| Zimmermann | Gunnar            | 06.12.1976  | 112093    | А | GER | V        | Pass |         | 07.01.2009 |           |
|            |                   |             |           |   |     |          |      |         |            |           |
|            |                   |             |           |   |     |          |      |         |            |           |
| Zurück     |                   |             |           |   |     |          | D    | ublette | bearbeiten | Speichern |

Bild 7: Übersicht alle spielberechtigten Spieler mit Zuordnungsdatum

Die Liste wird nach dem speichern neu aufgebaut und hinter den markierten Spielern wird das Zuordnungsdatum gesetzt.

Über den Button "Zurück" wird die überarbeitete/neue Spielberechtigungsliste aufgebaut.

Wenn mit festen Rückennummer gespielt wird, muss zunächst die Option "Feste Rückennummern:" unter <u>Aktuelle Auswahl</u> aktiviert werden *(siehe Bild 5)*.

| DFBnet               | )                         | Spielle                              | oerridi                            | ht Anwender: 03039 | 9999 (Jörg Timmermann) |
|----------------------|---------------------------|--------------------------------------|------------------------------------|--------------------|------------------------|
| SpielPLUS            | Spielberechtigungslist    | en bearbeiten >> Spielberechtigungsl | iste >> Spieler bearbe             | iten               | sbo204                 |
| 39                   | Hier können Sie die Dater | n des Spielers bearbeiten            |                                    |                    |                        |
|                      | Aktuelle Auswahl          |                                      |                                    |                    |                        |
| Spielbericht         | Saison: 2008 / 2009       | Staffel: Verbandsliga Oberliga Hamb  | ourg Mannachaith Will t            | <u>99 1.</u>       |                        |
| Einstiegsseite       | Daten des Spielers bea    | arbeiten                             |                                    |                    |                        |
| Spielbericht         |                           |                                      |                                    |                    |                        |
| Spielplanauswahl     | Name:                     | Chergui                              | Vorname:                           | Zakaria            |                        |
| Statistiken erzeugen | Geb.Datum:                |                                      | Aufenthaltserlaubnis:              |                    |                        |
| Sperren bearbeiten   | FIFA-Nationalität:        | GER-Deutschland                      | Nicht EU:                          |                    |                        |
| Spielberechtigungen  | Baccouromeri              | 90/07                                | Spielrecht ab.                     | 01 10 1096         |                        |
| bearbeiten           | Passiuniner:              | 09497                                | Spielrecht au:                     | 01.10.1990         |                        |
| Passwort ändern      | RegDatum:                 | 06.01.2009                           | Gelbe Karten aus<br>anderen Ligen: | 0 (Vorbelastung)   |                        |
| Abmelden             | Status                    | WS: C A: C                           | Nicht Spielberechtigt in           | Auswahlmannschaft  |                        |
|                      | Statas.                   |                                      | Ment Spielbereentige in            | Haswanniannschart. |                        |
|                      | Rückennummer:             | 1                                    |                                    |                    |                        |
|                      |                           |                                      |                                    |                    |                        |
|                      | Zurück                    |                                      | aktiv setzen                       | inaktiv setzen Lös | schen Speichern        |

Bild 8: Erfassung von festen Rückennummern für die Spieler

In der Spielberechtigungsliste *(siehe Bild 5)* wird durch einen Klick auf den Namen des Spielers die Erfassungsmaske für die Rückennummer geöffnet. In dem hinterlegten Feld neben der Bezeichnung "Rückennummer:" ist die für den Spieler vorgesehene Nummer einzutragen *(möglich ist 1 bis 99)*. Durch betätigen des Button "**Speichern**" wird die zugewiesene Rückennummer gespeichert und es geht zurück in die Spielberechtigungsliste, wo jetzt auch die vergebene Rückennummer angezeigt wird.

<u>Achtung HINWEIS</u>: Um die vergebenen Rückennummern in der Mannschaftsaufstellung zu einem Spiel ändern zu können, sollte die Option **"Feste Rückennummern**:" nach der Vergabe aller Rückennummern wieder deaktiviert werden.

| Leitfaden elektronischer Spielbericht Mannschaftsbetreuer | DFBnet-Spielbericht | Seite: 8 von 17             |
|-----------------------------------------------------------|---------------------|-----------------------------|
| Erstellt: HFV – Jörg Timmermann                           | Version: 1.1        | Letzte Änderung: 15.01.2010 |

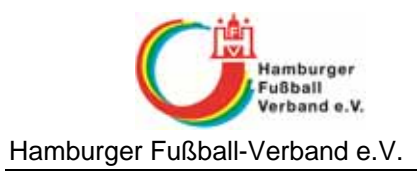

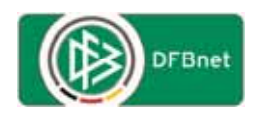

## **Erstellung eines Spielberichts**

Über die Funktion **"Spielbericht**" wird zunächst wieder das nächste noch nicht ausgetragene Spiel angezeigt bzw. eine Auswahlmaske für Spieljahr und ggf. Liga angeboten.

<u>Hinweis:</u>

Beim ersten Saisonspiel wird das "nächste Spiel" erst 3 Tage vor dem Austragungstermin angezeigt.

| DFBnet                            | )                                                                           | Spielbe            | rricht R                | 12               |
|-----------------------------------|-----------------------------------------------------------------------------|--------------------|-------------------------|------------------|
| SpielPLUS                         | Spielplan                                                                   | 4                  | Anwender: 03            | sbo102           |
| Solabande                         | Hier künnen Sie Spielberichte se<br>Aktuelle Auswahl<br>Saison: 2008 / 2009 | hen und bearbeiten |                         |                  |
| Linstiegsseite<br>Spielbericht    | Spiele<br>Sp. Datum Ubrzeit H                                               | im East            | Spielstatus             | Franhois         |
| Spielplanauswahl                  | Verbandslina Oberlina Ham                                                   | hann               | Spicistands             |                  |
| Statistiken erzeugen              | 285. 20.02.2009 19:30 VI                                                    | L 93 1. FC St. Pau | ılı II 🕴 Şpiel geplant  | estes.           |
| Sperren bearbeiten                |                                                                             |                    |                         |                  |
| Spielberechtigungen<br>bearbeiten |                                                                             |                    | Alle Spiele Alte Spiele | e Nachstes Spiel |
| Passwort andern                   | Zurück                                                                      |                    |                         |                  |
| Abmelden                          |                                                                             |                    |                         |                  |

Bild 9: Aktuelles Spiel mit Status

Um den Spielbericht für dieses Spiel zu erstellen, wird mit einem Kick auf das Spiel die Bearbeitungsmaske geöffnet.

| Leitfaden elektronischer Spielbericht Mannschaftsbetreuer | DFBnet-Spielbericht | Seite: 9 von 17             |
|-----------------------------------------------------------|---------------------|-----------------------------|
| Erstellt: HFV – Jörg Timmermann                           | Version: 1.1        | Letzte Änderung: 15.01.2010 |

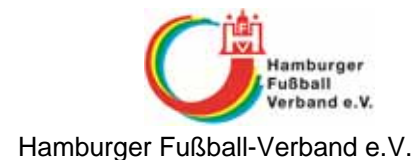

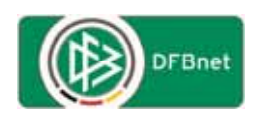

| Hier kinnen Sie die Verantwortlichen und die Aufstellung bearbeiten         Aktuelle Auswahl         Spieltag - Datum:       2020.02.2009 (Freitag)         Begegnung:         Stadion - Ort:       Burgweg - Hamburg         Freigabestatus         Hinweis:         Achtung, der Spielbericht des vorigen Spiels wurde vom Schiedsrichter oder vom P         dadurch fehlen dem System Informationen über aktuelle Sperren. Entweder werde<br>mehberechtigungen         arbeiten         zeiterechtigungen         arbeiten         zeiterechtigungen         arbeiten         reilden                                                                                                    | F VfL 93 1 FC St. Pauli II<br>atus In Planung / In Planung<br>-<br>m Prüfer nicht freigegeben,<br>rden Sperren angezeigt, die nicht<br>in Spiel welche bestehen.  |
|----------------------------------------------------------------------------------------------------|----------------------------------------------------------------------------------------------------|
| Aktuelle Auswahl     Spieltag - Datum:     2020.02.2009 (Freitag)     Begegnung:       Stadion - Ort:     Borgweg - Hamburg     Preigabestatus<br>Heim/Gast:       elbericht     Hinweis:     Achtung, der Spielbericht des vorigen Spiels wurde vom Schiedsrichter oder vom P<br>dadurch fehlen dem System Informationen über aktuelle Sperren, Entweder werde<br>mehr bestehen oder es werden keine Sperren angezeigt, obwohl aus dem letzten S       elberechtigungen<br>robeten     Verantwortliche       robeten     Trainer                                                                                                    | g: VfL 93 1 FC St. Pauli II<br>atus In Planung / In Planung<br>-<br>m Prüfer nicht freigegeben,<br>rden Sperren angezeigt, die nicht<br>In Spiel welche bestehen. |
| Spieltag - Datum:     2020.02.2009 (Freitag)     Begegnung:       Stadion - Ort:     Borgweg - Hamburg     Preigabestatus<br>Heim/Gast:       Iblanauswahl<br>batken erzaugen<br>men bearbeiten     Achtung, der Spielbericht des vongen Spiels wurde vom Schiedsrichter oder vom P<br>dadurch feblen dem System Informationen über aktuelle Sperren, Entweder werde<br>mehr bestehen oder es werden keine Sperren angezeigt, obwohl aus dem letzten S       Verantwortliche       Trainer       Trainer       Trainer                                                                                                    | g: VfL 93 1 FC St. Pauli II<br>atus In Planung / In Planung<br>-<br>m Prüfer nicht freigegeben,<br>rden Sperren angezeigt, die nicht<br>In Spiel welche bestehen. |
| Attractive     Stadion - Ort:     Borgweg - Hamburg     Preigabestatus       elbersicht     Hinweis:     Achtung, der Spielbericht des vorigen Spiels wurde vom Schiedsrichter oder vom P       dadurch fehlen dem System Informationen über aktuelle Sperren, Entweder werden     mehr bestehen oder es werden keine Sperren angezeigt, obwohl aus dem letzten S       elbersichtigungen rebeten     Verantwortliche       rbeiten     Trainer       Trainer     Image: Sperren angezeigt, obwohl aus dem letzten S                                                                                                    | atus In Planung / In Planung<br>m Prüfer nicht freigegeben,<br>rden Sperren angezeigt, die nicht<br>In Spiel welche bestehen.                                     |
| Despisent         Heim/Gast:           albericht         Ninweis:           Achtung, der Spielbericht des vorigen Spiels wurde vom Schiedsrichter oder vom P<br>dadurch fehlen dem System Informationen über aktuelle Sperren. Entweder werdet<br>mehr bestehen oder es werden keine Sperren angezeigt, obwohl aus dem letzten S           Itberechtigungen<br>reindern         Verantwortliche           reindern         Trainer           indern         Trainerssistent                                                                                                    | m Prüfer nicht freigegeben,<br>rden Sperren angezeigt, die nicht<br>Im Spiel welche bestehen.                                                                     |
| Hinweis:           Iplanauswahl         Achtung, der Spielbericht des vorigen Spiels wurde vom Schiedsrichter oder vom P           Istken erzeugen         dadurch fehlen dem System Informationen über aktuelle Sperren. Entweder werder<br>mehr bestehen oder es werden keine Sperren angezeigt, obwohl aus dem letzten S           Iberechtigungen         Verantwortliche           Werantwortliche         Informationen under es werden keine Sperren angezeigt, obwohl aus dem letzten S           Werantwortliche         Informationen under es werden keine Sperren angezeigt, obwohl aus dem letzten S           Werantwortliche         Informationen under es werden keine Sperren angezeigt, obwohl aus dem letzten S                                                                                                    | m Prüfer nicht freigegeben,<br>rden Sperren angezeigt, die nicht<br>Im Spiel welche bestehen.                                                                     |
| Indianauwaali     Achtung, der Spielbericht des vorigen Spiels wurde vom Schiedsrichter oder vom P     dadurch fehlen dem System Informationen über aktuelle Sperren. Entweder werdel     mehr bestehen oder es werden keine Sperren angezeigt, obwohl aus dem letzten S     werantwortliche     Trainer     Trainer     Trainer                                                                                                    | m Prüfer nicht freigegeben,<br>rden Sperren angezeigt, die nicht<br>m Spiel welche bestehen.                                                                      |
| Istiken erzeugen mehr bestehen oder es werden keine Sperren angezeigt, obwohl aus dem letzten S<br>mehr bestehen oder es werden keine Sperren angezeigt, obwohl aus dem letzten S<br>(berechtigungen treiner Sperren angezeigt, obwohl aus dem letzten S<br>recht andern Trainer l<br>reiden Trainer ssistent                                                                                                    | n Spiel welche bestehen.                                                                                                    |
| Itherechtigungen Itherechtigungen Ithere |                                                                                                    |
| Iberechtigungen verantwortliche Trainer Ioniden Trainer sistent                                                                                                    |                                                                                                    |
| swort Undern Trainer Inden Trainerssistent                                                                                                    |                                                                                                    |
| elden Trainer                                                                                                    |                                                                                                    |
| nelden Trainerassistent                                                                                                    |                                                                                                    |
|                                                                                                    |                                                                                                    |
| Ara                                                                                                    |                                                                                                    |
| Physiotherapeut                                                                                                    |                                                                                                    |
| Manageheffeverantwortlicher                                                                                                    |                                                                                                    |
| Offizieller                                                                                                    |                                                                                                    |
| Doping-Beauffragter                                                                                                    |                                                                                                    |
| Alter Charles the                                                                                                    |                                                                                                    |
| Verantmostliche                                                                                                    |                                                                                                    |
| Teranaverache                                                                                                    |                                                                                                    |
| Aufstellung Spieler Aufstellung Auswechselspieler                                                                                                    |                                                                                                    |
|                                                                                                    |                                                                                                    |

Bild 10: Erfassung Mannschaftsverantwortliche

Hier sind zunächst alle Verantwortlichen des Vereins, die sich auf der Bank am Spielfeldrand aufhalten, mit Vorname und Nachname zu erfassen. Die <u>gelb</u> hinterlegten Felder *(hier: Trainer, Mannschaftsverantwortlicher)* sind Pflichtfelder und müssen mit Eintragungen versehen werden. In den Feldern für die Verantwortlichen können ggf. auch mehrere Namen, durch einen **"/"** getrennt, eingetragen werden.

Über den Button "**Speichern**" (siehe **Bild 10 - A**) müssen diese Eintragungen zunächst gespeichert werden.

Die Bearbeitung der Mannschaftsaufstellung erfolgt über den Button "Aufstellung bearbeiten" (siehe Bild 10 - B).

| Leitfaden elektronischer Spielbericht Mannschaftsbetreuer | DFBnet-Spielbericht | Seite: 10 von 17            |
|-----------------------------------------------------------|---------------------|-----------------------------|
| Erstellt: HFV – Jörg Timmermann                           | Version: 1.1        | Letzte Änderung: 15.01.2010 |

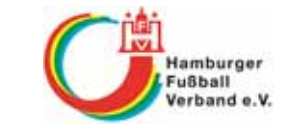

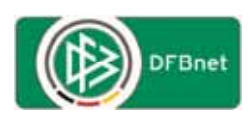

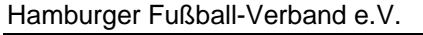

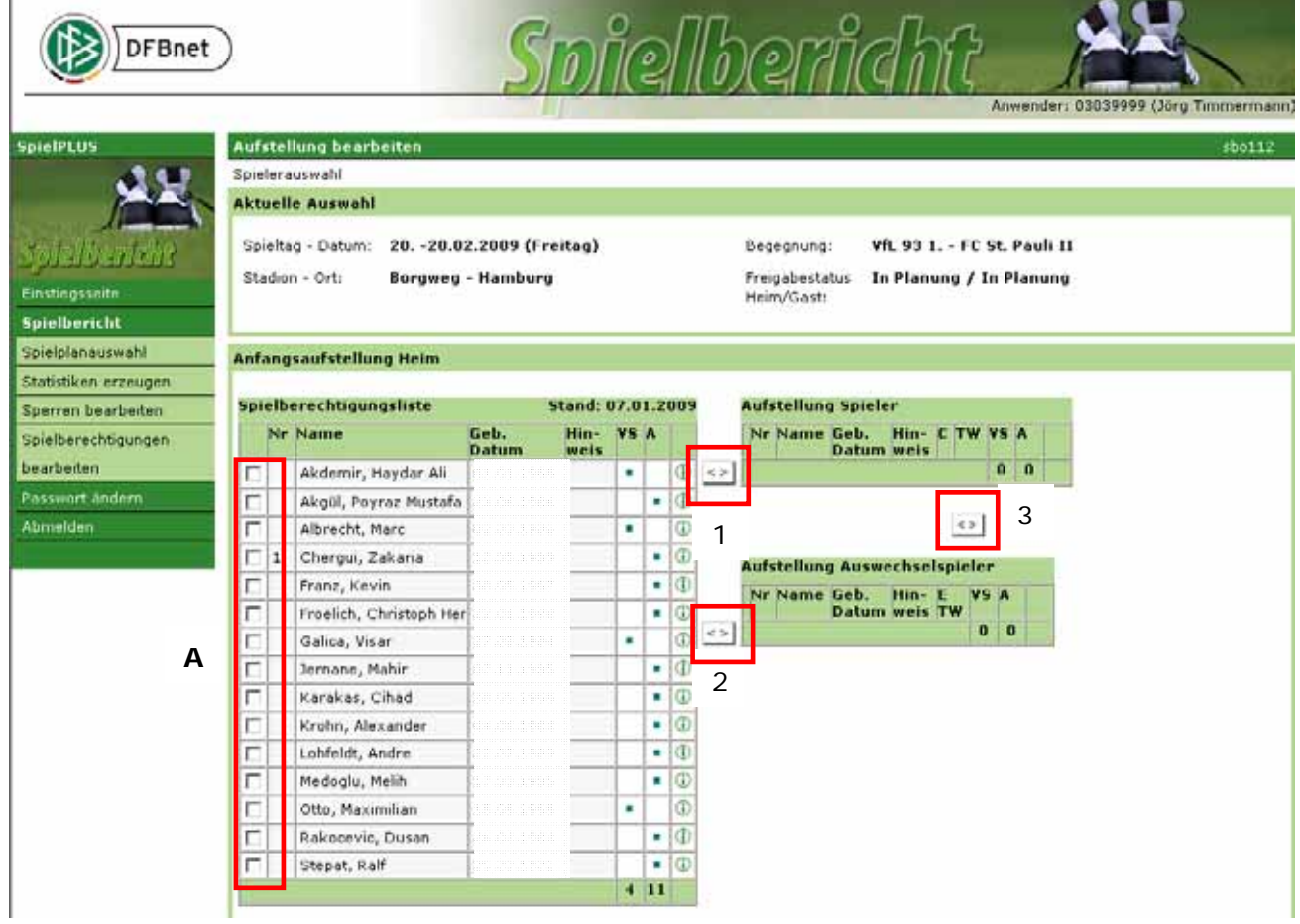

Bild 11: Mannschaftsaufstellung bearbeiten

Um die Spieler aus der "Spielberechtigungsliste" in die "Aufstellung Spieler" bzw. "Aufstellung Auswechselspieler" zu verschieben, werden die Spieler in der Spielberechtigungsliste entsprechend gekennzeichnet (mit einem Haken im Feld **A**) und über den Button "<>" (1 oder 2) in den entsprechenden Bereich verschoben. Ein Austausch von Spielern zwischen "Aufstellung Spieler" und "Aufstellung Auswechselspieler" erfolgt über den Button "<>" (3) zwischen den beiden Aufstellungen.

| Leitfaden elektronischer Spielbericht Mannschaftsbetreuer | DFBnet-Spielbericht | Seite: 11 von 17            |
|-----------------------------------------------------------|---------------------|-----------------------------|
| Erstellt: HFV – Jörg Timmermann                           | Version: 1.1        | Letzte Änderung: 15.01.2010 |

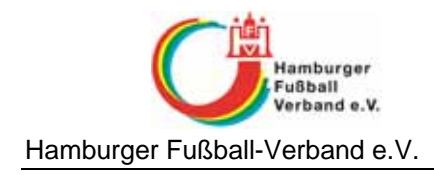

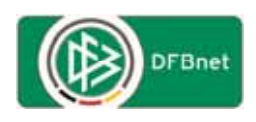

| derus:          | Aufstellung beacheiten                   |     |          |       |                              |      |        |       |       |     |      |       | - al |
|-----------------|------------------------------------------|-----|----------|-------|------------------------------|------|--------|-------|-------|-----|------|-------|------|
|                 | Spielerauswahl                           |     |          |       |                              |      |        |       |       |     |      |       | 100  |
|                 | Aktuelle Auswahl                         |     |          |       |                              |      |        |       |       |     |      |       |      |
|                 |                                          |     | 54.5     | Alter |                              |      |        |       |       |     |      |       |      |
| lalkericht      | Spieltag - Datum: 2020.02.2009 (Freitag) |     | Beg      | 2egi  | nung: Vfl. 93 1 F            | C 51 | t. Pau | 11 11 |       |     |      |       |      |
| heosseite       | Stadion - Ort: Borgweg - Hamburg         |     | Fre      | igat  | estatus In Planung ,<br>Tash | / 10 | Plant  | ung   |       |     |      |       |      |
| lbericht        |                                          |     | nei      | my s  | 2020-                        |      |        |       |       |     |      |       |      |
| planauswahl     | anfangeaufstellung Main                  |     | -        | -     |                              |      |        |       |       |     |      |       |      |
| stiken erzeugen | Amangsaurstenung nem                     |     |          |       |                              |      |        |       |       |     |      |       |      |
| ren bearbeiten  | SpielberechtigungslisteStand: 07.01.2009 | 3   | Auf      | ste   | llung Spieler                |      |        |       |       |     |      |       |      |
| berechtigungen  | Nr Name Geb. Hin- VS A                   |     | 1        | Nr    | Name                         | Geb  | 1.     | H     | lin-  | C   | TW   | V:5   | A    |
| beiten          | 0 0                                      | 4.2 | Г        | 1     | Chergui, Zakaria             | 1    |        | 10    | W     | E   | 1    |       |      |
| vort ändern     |                                          |     | Г        |       | Akdemir, Haydar Ali          | c    |        | Ĩ     |       | F   | Г    |       |      |
| Iden            |                                          |     | Г        |       | Akgül, Poyraz Mustafa        | 2    |        | 5     |       | C   | Г    |       |      |
|                 |                                          |     | Г        |       | Albrecht, Marc               | 0    |        |       |       |     | Г    |       |      |
|                 |                                          |     | C        |       | Franz, Kevin                 | 3    |        |       |       |     | Г    |       | •    |
|                 |                                          |     |          |       | Galica, Visar                | 2    |        | +     |       |     | Γ    | •     | _    |
|                 |                                          |     | Г        |       | Karakas, Cihad               | 2    |        | 1     |       |     |      |       | •    |
|                 |                                          |     | 0        |       | Krohn, Alexander             | C    |        | 1     |       |     |      |       | •    |
|                 |                                          |     |          |       | Lohfeldt, Andre              | 2    |        | •     | _     |     |      |       | •    |
|                 |                                          |     | E        |       | Otto, Maximilian             | 1    |        |       |       |     | -    |       | -    |
|                 |                                          |     | L.       |       | stepat, Kall                 | 12   |        | 545   |       | 100 | 1.1  | 4     | 7    |
|                 |                                          |     |          |       |                              |      |        |       |       |     |      | 1.1.1 |      |
|                 |                                          |     |          |       | 4                            | >    |        |       |       |     |      |       |      |
|                 |                                          |     |          |       |                              |      |        |       |       |     |      |       |      |
|                 |                                          |     | AUT      | ste   | llung Auswechseispie         | Cab  | -      | -0    | lin - |     | 1410 |       | -    |
|                 |                                          | -   |          |       | Name                         | Dat  | um     | -     | reis  | TW  |      |       |      |
|                 |                                          | < > |          |       | Froelich, Christoph Her      | 2    |        | n.    | _     |     |      |       | 0    |
|                 |                                          |     | <u> </u> |       | Jernane, Mahir               | 1Ô   |        | 1     | _     |     |      | •     | 0    |
|                 |                                          |     |          |       | Medoglu, Melih               | 1    |        | 1     |       |     |      | •     | 0    |
|                 |                                          |     |          |       | Rakocevic, Dusari            | 2    |        | 1     |       | E.  |      | •     | GD.  |

Bild 12: bearbeitete Mannschaftsaufstellung

Über den Button "Speichern" wird die erstellte Mannschaftaufstellung gespeichert.

<u>Achtung:</u> Bitte beachten, dass ggf. noch fehlende Angaben (*Kennzeichnung Torwart, Kennzeichnung Ersatztorwart, Kennzeichnung Mannschaftsführer, fehlende oder doppelte Rückennummern usw.*) als Fehler/Warnung oberhalb der Mannschaftsaufstellung angezeigt werden. Diese Meldungen müssen entsprechen abgearbeitet werden bis die Mannschaftsaufstellung <u>ohne</u> Fehler/Warnung gespeichert wird.

Über den Button "Zurück" geht es zurück in die Übersicht der Aufstellung.

| Leitfaden elektronischer Spielbericht Mannschaftsbetreuer | DFBnet-Spielbericht | Seite: 12 von 17            |
|-----------------------------------------------------------|---------------------|-----------------------------|
| Erstellt: HFV – Jörg Timmermann                           | Version: 1.1        | Letzte Änderung: 15.01.2010 |

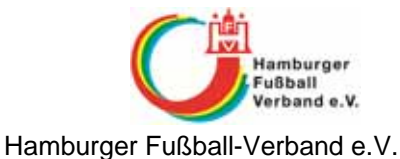

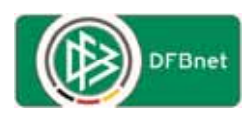

#### DFBnet $\|\hat{n}(\mathbf{o})\|$ SpielPLUS Spielbericht Hier können Sie die Verantwortlichen und die Aufstellung bearbeiten Aktuelle Auswahl Spieltag - Datum: 20. -20.02.2009 (Freitag) VfL 93 1. - FC St. Pauli II Begegnung: Stadion - Ort: Borgweg - Hamburg Freigabestatus In Planung / In Planung Heim/Gast: Spielbericht Spielplanauswahl Verantwortliche Statistiken erzeugen Trainer Jörg Timmermann Sperren bearbeiten Trainerassistent Spielberechtigungen Arzt bearbeiten Physiotherapeut Zeugwart Abmelden Mannschaftsverantwortlicher Jórg Timmermann Offizieller Doping-Beauftragter Verantwortliche Aufstellung Spieler Aufstellung Auswechselspieler Nr Name Geb. Datu Hin-NE Name Geb. Hin A A 1 Chergui, Zakaria TW . 2 Medoglu, Melih ETW . 4 Stepat, Ralf . Rakocevic, Dusan . c 2 5 Krohn, Alexander 15 Freelich, Christoph Henry . . . 6 Akdemir, Haydar Ali 1 . 17 Jernane, Mahir . 10 Galica, Visar 11 Akgul, Poyraz Mustafa . 12 Franz, Kevin . 13 Albrecht, Marc . . 18 Otto, Maximilian 19 Lohfeldt, Andre . 20 Karakas, Cihad . Mit "Sp" gekennzeichnete Spieler/-in sind laut System gesperrt, die Aufstellung liegt in der Verantwortung des Vereins. Zurück Drucken Presse (csv) Presse (pdf) Speichern Aufstellung bearbeiten Freigeben

Bild 13: Übersicht Vereinsverantwortliche und Mannschaftsaufstellung

Wenn die Bearbeitung der Aufstellung abgeschlossen ist, muss die Aufstellung durch den Mannschaftsverantwortlichen über den Button **"Freigeben**" nach einer Warnmeldung freigegeben werden. Damit ist eine Änderung für dieses Spiel durch den Mannschaftsverantwortlichen nicht mehr möglich.

Sollten sich nach Freigabe der Aufstellung für das aktuelle Spiel noch Änderungen ergeben, sind diese dem Schiedsrichter vor Spielbeginn mitzuteilen.

Weitere Einzelheiten werden durch die jeweilige spielleitende Stelle geregelt.

Einen Tag nach dem letzten Spiel können in der laufenden Saison schon die Vorbereitungen für das nächste Spiel getroffen werden.

Für das nächste Spiel werden die Aufstellungsdaten des letzten Spieles zunächst vorgeschlagen. Hier können/brauchen dann nur noch die Änderungen eingearbeitet werden.

| Leitfaden elektronischer Spielbericht Mannschaftsbetreuer | DFBnet-Spielbericht | Seite: 13 von 17            |
|-----------------------------------------------------------|---------------------|-----------------------------|
| Erstellt: HFV – Jörg Timmermann                           | Version: 1.1        | Letzte Änderung: 15.01.2010 |

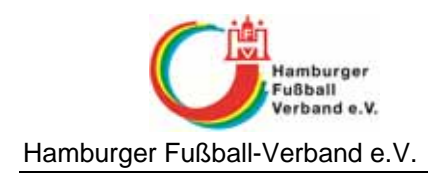

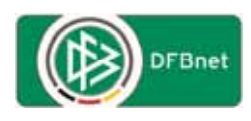

## Veröffentlichung der Aufstellung

Die Aufstellung wird auf fussball.de veröffentlicht.

| Victoria 1 Urt                                   | marm E. 16.12.2009 Verbandslag                                      | nn: Hen  | tary (C | berliga Hamburg Herreri) - Spielj | Microsoft Int | ernet Espiceer la                                                                                                    |             | 0      |
|--------------------------------------------------|---------------------------------------------------------------------|----------|---------|-----------------------------------|---------------|----------------------------------------------------------------------------------------------------|-------------|--------|
| 20 - 👪                                           | Ward angel - First furthell de                                      | inne     | 15.90   | rren T. Bagaphingany sharing a ba | Hurg Sartis   | ny interaction therein to a 🔹 😿 🖓 Second Pre-scott                                                                                                    |             | Pis    |
| Favoriten                                        | 🖌 🗃 Vorgeschlagene Sites +                                          | 20 M     | ehe Adi | Fons estudion +                   |               |                                                                                                    |             |        |
| + # DfEnd                                        | SpielPLUS                                                           | na 1 5   | eterser | 1-5                               |               | 图•回•□ ●• Sek+ Se                                                                                                    | pahet • Equ |        |
| lefter parts Spi                                 | Fotos and Videos                                                    | Ipette   | enchie  | Terreit Ser                       | Instances.    |                                                                                                    |             |        |
| <ul> <li>Botvedto</li> <li>1. Applied</li> </ul> | nohler, Vialcheslav Pallchillov<br>tert, Fiolian Burmester #2, Assi | ubert H  | ukur D  | us N                              |               | 2. teres -                                                                                                    |             |        |
| E Spiet 30<br>Dischar                            | H.J 10.12.2000. Beginn: 18:30.<br>er: 110                           | Ende 2   | 1.18.7  | Vet: 1 Hattorit 1 Min. 2 Hattori  | 2186.7        | 4. Verbandsigen                                                                                                    |             |        |
| Hoheluff                                         | Raset) / Lotateder Stendart                                         | uts 57 # | 22529   | Hamburg                           |               | 8. namurg -                                                                                                    |             |        |
| Rasenpl                                          | utz                                                                 |          |         |                                   |               | 6. Obertige Nameurg -                                                                                                    |             |        |
|                                                  | MANNESC                                                             | HARTS    | 414 5   | FLS INCEN                         |               | Auswahl T2 Auswahl mentan                                                                                                    |             |        |
|                                                  | Sebastan Yolk                                                       |          | -       | Dennis Albarus-Lange              |               |                                                                                                    |             |        |
|                                                  | Argebrs Kaba                                                        | 10       | 04      | Christian Kills                   | 13            | Doping                                                                                                    |             |        |
| 8                                                | Dergarsin Brameler                                                  | 1        |         | Christian Summer                  | 2             | tir de Haare Aupecin                                                                                                    |             |        |
|                                                  | David Elybacher                                                     | 1        | (*)     | Denna Weber                       |               |                                                                                                    |             |        |
| 8                                                | Jan Meich                                                           | 11       | 1 18    | Helge Katoret                     |               | Fighter Semene PTE Exprime Mobile                                                                                                    |             |        |
|                                                  | Jaamen Bajramovic                                                   | 181      | 8       | Konstantin Rischut                |               | 10 marsh internetting                                                                                                    |             |        |
|                                                  | Jonah Asame                                                         | 10       | 1.85    | Market Habibgur                   |               | 2 Martin Collins                                                                                                    |             |        |
|                                                  | Michael Meyer                                                       | 18       | 00      | Martin Bushaj                     |               |                                                                                                    |             |        |
|                                                  | Roper Alexander DBz                                                 | 0        | 1       | Oliver Hays                       |               | Carry Company and Carry Company and Carry Company                                                                                                    |             |        |
|                                                  | Daphan Rahn                                                         | 08       | (83     | Pervis Badal-Add                  |               | Sony Vero 2/08-000313P3 ASD LEW PC 1005 HA-6E<br>schwarz (Win7)                                                                                                    |             |        |
|                                                  | Bven Trimborn                                                       | 1        |         | Totias Brand                      | 8             |                                                                                                    |             |        |
|                                                  |                                                                     | LR5A     | 12MAR   | R.                                |               |                                                                                                    |             |        |
|                                                  | Dennia Wolf                                                         |          |         | Christoph Richler                 |               | index.im.cominantiation Transidientics.Colors.Store                                                                                                    |             |        |
|                                                  | Aylac Eiman                                                         | 1        | (1)     | David Grates                      | 13            | En main immer Allinger de                                                                                                    |             |        |
|                                                  | Hakari Ucari                                                        | 100      | m       | Lars Leschly Strenzen             |               |                                                                                                    |             |        |
|                                                  | Igor Zdra-Kovic                                                     | 28       | 03      | Martin Schwabe                    |               |                                                                                                    |             |        |
|                                                  | John Gymak                                                          | 巴        | 121     | Serge Haag                        |               | ZUR RUCKRUNDE Selles John                                                                                                    |             |        |
|                                                  |                                                                     | UCTRU:   | URHST   | All                               |               | 20% AUE TRIKOTS DER 1: BUNDESLIGA                                                                                                    |             |        |
|                                                  | Trainer Bert B                                                      | Ehm      | Tra     | their Peter Etviers.              |               | THE PROPERTY OF THE PROPERTY OF THE PROPERTY O |             |        |
|                                                  | Tranenkasistent Roger                                               | 240      | Tra     | menAssistent Frank Vieche         |               | The second second second second second second second second second second second second second second second se                                                                                                    |             |        |
|                                                  | Masseur: Alexander Berch                                            | thick    | Mar     | seur Dieter Hittebrandt           |               |                                                                                                    |             |        |
| tig.                                             |                                                                     |          |         |                                   | 0             | Distamet   Geschützter Modus: Aktiv                                                                                                    | 44 + A      | 100% - |

Wenn Sie nicht möchten, dass die offiziellen mit veröffentlicht werden, dann können Sie dieses unterbinden, indem Sie den entsprechenden Haken bei den Verantwortlichen setzen.

| Diffeet SperitUS - Men                                                                                                    | muft brinnet Espiceer benehjestelik von                                                                                                    | Handsorger Fullball W  | rtaid  | _           |       |                                                                                                    |                                                                                                    | _       |          |               | -   |
|----------------------------------------------------------------------------------------------------|----------------------------------------------------------------------------------------------------|------------------------|--------|-------------|-------|----------------------------------------------------------------------------------------------------|----------------------------------------------------------------------------------------------------|---------|----------|---------------|-----|
| 100                                                                                                    | and substant substantiants of the                                                                                                    | ATT AND A DECK         |        | -           | _     |                                                                                                    | 1177 A 24 300                                                                                                    | 1,74,15 |          | _             | 200 |
| Favoritan 🔄 😸 W                                                                                                    | orgeschlagene Sites + 🖉 Mete Add o                                                                                                    | ns erhalten *          |        |             |       |                                                                                                    |                                                                                                    |         |          |               |     |
| 1 + # Of Brief SpreiffLS                                                                                                    | 8 📧 👫 Victoria I Vietarum I.                                                                                                    | 18                     |        |             |       | 9                                                                                                    | 日間と回帰                                                                                                    | + 50    | • Spherh | et+ Sper+     | 9-  |
| ichalungs System                                                                                                    | Spielbericht                                                                                                    |                        |        |             | -     |                                                                                                    |                                                                                                    |         | abort 11 |               |     |
| .141                                                                                                    | Her können Sie die Verartwortlich                                                                                                    | er und die Aufstellu   | ig set | eberi -     |       |                                                                                                    |                                                                                                    |         |          |               |     |
|                                                                                                    | Aktuelle Assessit                                                                                                    |                        |        |             |       |                                                                                                    |                                                                                                    |         | _        |               |     |
| and the second second                                                                                                    | Selection - Design: 18 - 05 02                                                                                                    | 1010 (Freitan)         |        |             |       | freehind to b                                                                                                    |                                                                                                    |         |          |               |     |
|                                                                                                    | denter for an house                                                                                                    | - 1 (Warran) - Walling | 22     | - 2         |       | adatati Ta Phasesan / In I                                                                                                    | the set of                                                                                                    |         |          |               |     |
| Intellingeneeling (                                                                                                    | Stabler Coll. An elophic                                                                                                    | a r (resent) - sum     | pen    |             | 10,10 | estatute are rearrang / pro-                                                                                                    | - taning                                                                                                    |         |          |               |     |
| Ingebruemetikung                                                                                                    |                                                                                                    |                        |        |             |       |                                                                                                    |                                                                                                    |         |          |               |     |
| International International Internationa<br>International International Internationa<br>International International International International International International International International International International International International Inte | Second states and                                                                                                    |                        |        |             |       |                                                                                                    |                                                                                                    |         |          |               |     |
| pielplanauseahl                                                                                                    | Terantwortliche                                                                                                    |                        |        |             |       |                                                                                                    |                                                                                                    |         |          |               |     |
| herations                                                                                                    | Transr                                                                                                    | Jorg Tir               | ermano |             |       |                                                                                                    |                                                                                                    |         |          |               |     |
| in the second second second second second second second second second second second second second second second                                                                                                    | Transmissione                                                                                                    |                        |        |             |       |                                                                                                    |                                                                                                    |         |          |               |     |
| a manufacture and an                                                                                                    | Are                                                                                                    |                        |        |             |       |                                                                                                    |                                                                                                    |         |          |               |     |
| A STOCK                                                                                                    | Physiothermond                                                                                                    |                        |        |             |       |                                                                                                    |                                                                                                    |         |          |               |     |
| on cole                                                                                                    |                                                                                                    |                        |        |             |       |                                                                                                    |                                                                                                    |         |          |               |     |
| iervice                                                                                                    | and the second second s | a transmission         |        |             |       |                                                                                                    |                                                                                                    |         |          |               |     |
| makent anders                                                                                                    | Name (and a state of a state of the                                                                                                    | 2013                   | ermann |             |       |                                                                                                    |                                                                                                    |         |          |               |     |
| rorestum                                                                                                    | Officialer                                                                                                    |                        |        |             |       |                                                                                                    |                                                                                                    |         |          |               |     |
|                                                                                                    | Doping-Beauftragter                                                                                                    |                        |        |             |       |                                                                                                    |                                                                                                    |         |          |               |     |
| iession / Sitzung                                                                                                    | Verantwortliche nicht verüffentlich                                                                                                    | 100 mm                 |        |             |       |                                                                                                    |                                                                                                    |         |          |               |     |
| legorinen ym 18-41                                                                                                    |                                                                                                    |                        |        |             |       |                                                                                                    |                                                                                                    |         |          |               |     |
| Minuf Lett 19:14                                                                                                    |                                                                                                    |                        |        |             |       |                                                                                                    |                                                                                                    |         |          |               |     |
|                                                                                                    | verantwortliche                                                                                                    |                        |        |             |       |                                                                                                    |                                                                                                    |         |          |               |     |
|                                                                                                    | Aufstellung Spieler                                                                                                    |                        |        |             | Aut   | Intellung Auswechselspiel                                                                                                    | ler .                                                                                                    |         |          |               |     |
|                                                                                                    | No Martin                                                                                                    | Geh.<br>Datum          | Him-   | ¥ A         | -     | Name                                                                                                    | Geb.<br>Datum                                                                                                    | ation-  | ¥ A      |               |     |
|                                                                                                    | Sektas, Okan                                                                                                    | 14.03.1986             | TW     |             | 12    | Paulaen, Christian                                                                                                    | 22.11.1975                                                                                                    | ETW     |          |               |     |
|                                                                                                    | Sohn, Dennie                                                                                                    | 31.10.1986             |        |             | E     | Feuleen, Dennie                                                                                                    | 19.09.1988                                                                                                    |         |          |               |     |
|                                                                                                    | Brand, Jassifie Haucice                                                                                                    | 29.21.1942             |        |             |       | Petersen, Inst Mente                                                                                                    | 13.09.1989                                                                                                    |         |          |               |     |
|                                                                                                    | Bigs, Hichael                                                                                                    | 25.03.1948             |        |             |       | Peperavid, Duske                                                                                                    | 20.03.1966                                                                                                    |         | •        |               |     |
|                                                                                                    | Castiglione, Jusef                                                                                                    | 03.12.1941             | C      |             |       | Schwabe, Ramer                                                                                                    | 15.05.1945                                                                                                    |         | •        |               |     |
|                                                                                                    | Harsovski, Peter                                                                                                    | 23.11.1936             | -      | •           |       | Seemann, Hichael                                                                                                    | 207.12.1971                                                                                                    |         | •        |               |     |
|                                                                                                    |                                                                                                    | Address Street and A   |        | A second de | -     | A CONTRACTOR OF A DESCRIPTION OF A DESCRIPTION OF A DESCR | and the second second se |         |          | and a second  |     |
| end                                                                                                    |                                                                                                    |                        |        |             |       | V Internet   Geschützter fr                                                                                                    | Neduc Aktiv                                                                                                    |         |          | ·a • • \$100% |     |

I

| Leitfaden elektronischer Spielbericht Mannschaftsbetreuer | DFBnet-Spielbericht | Seite: 14 von 17            |  |  |  |  |
|-----------------------------------------------------------|---------------------|-----------------------------|--|--|--|--|
| Erstellt: HFV – Jörg Timmermann                           | Version: 1.1        | Letzte Änderung: 15.01.2010 |  |  |  |  |

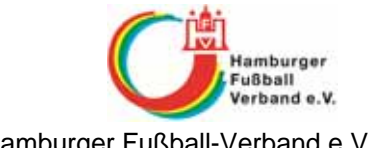

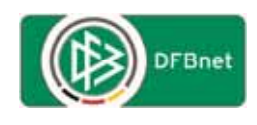

Hamburger Fußball-Verband e.V.

Bei den Spielern können Sie ebenfalls ein Kennzeichen setzen (nur Landesliga und tiefer), dass der Name nicht auf fussball.de veröffentlicht wird.

| 🚖 🏉 Vorg       | eschlage | ene Site | s 👻 🙋 Mehr Add-o      | ns erhalten v |              |      |      |          |      |    |             |   |   |    |    |   |            |       |          |      |         |       |
|----------------|----------|----------|-----------------------|---------------|--------------|------|------|----------|------|----|-------------|---|---|----|----|---|------------|-------|----------|------|---------|-------|
| Bnet SpielPLUS | )        |          | ictoria 1 Uetersen 1. | 16            |              |      |      |          |      |    |             |   |   |    | 20 | • | <b>ച</b> ് | - 143 | <br>* 3e | te • | signern | eit • |
|                |          |          |                       |               |              |      |      |          |      |    |             |   |   |    |    |   |            |       |          |      |         |       |
|                |          |          |                       |               |              |      |      |          |      |    |             |   |   |    |    |   |            |       |          |      |         |       |
|                | < Þ      |          |                       |               |              |      |      |          |      |    |             |   |   |    |    |   |            |       |          |      |         |       |
|                | Aufst    | tellung  | Spieler               |               |              |      |      |          |      |    |             |   |   |    |    |   |            |       |          |      |         |       |
|                | N        | r Na     | me                    | Geb.<br>Datum | Hin-<br>weis | c    | TW V | S A      | n.   |    |             |   |   |    |    |   |            |       |          |      |         |       |
|                | 1        | Be       | ktas, Okan            | 14.03.1986    | TW           |      |      | •        |      | Ð  |             |   |   |    |    |   |            |       |          |      |         |       |
|                | 2        | Bo       | hn, Dennis            | 31.10.1986    | 1            |      |      | •        |      | Ð  |             |   |   |    |    |   |            |       |          |      |         |       |
|                | 3        | Bra      | and, Jascha Maurice   | 09.01.1992    | 2            |      |      | •        |      | Ð  |             |   |   |    |    |   |            |       |          |      |         |       |
|                | E 4      | Bo       | ge, Michael           | 20.01.1965    |              |      |      | •        |      | Ð  |             |   |   |    |    |   |            |       |          |      |         |       |
|                | 5        | Ca       | stiglione, Josef      | 02.12.1981    | с            | 1    |      |          |      | Ð  |             |   |   |    |    |   |            |       |          |      |         |       |
|                | 6        | Ha       | nowski, Peter         | 25.11.1936    | i            |      |      |          |      | Ð  |             |   |   |    |    |   |            |       |          |      |         |       |
|                | 2        | Ha       | rms, Maximilian-Juliu | 23.02.1992    |              |      |      | •        |      | Ð  |             |   |   |    |    |   |            |       |          |      |         |       |
|                | 8        | Ko       | hlhof, Thomas         | 29.05.1959    | •            |      |      | •        |      | Ð  |             |   |   |    |    |   |            |       |          |      |         |       |
|                | E 9      | Ke       | kartis, Rainer        | 07.07.1969    | •            |      |      | •        |      | Ð  |             |   |   |    |    |   |            |       |          |      |         |       |
|                | E 1      | 0 Ko     | mmann, Christian      | 31.08.1974    | ۱            |      |      | •        |      | Ð  |             |   |   |    |    |   |            |       |          |      |         |       |
|                |          | 1 Ko     | rzeniewski, Thomas    | 03.04.1974    | •            |      |      | •        |      | Ð  |             |   |   |    |    |   |            |       |          |      |         |       |
|                |          |          |                       |               |              |      |      | 9 11     |      |    |             |   |   |    |    |   |            |       |          |      |         |       |
|                |          |          |                       | ()            |              |      |      |          |      | 1  | <b>١</b>    |   |   |    |    |   |            |       |          |      |         |       |
|                |          | Aufste   | llung Auswechsels     | pieler        |              |      |      |          |      |    | Λ.          |   |   |    |    |   |            |       |          |      |         |       |
|                |          | Nr       | Name                  | Geb.          |              | Hin- | E    | VS /     | A in |    | $\setminus$ |   |   |    |    |   |            |       |          |      |         |       |
|                |          | 121 12   | Deuleus Christian     | Datu          | m            | weis | TW   |          | ö    | •  | $  \rangle$ | \ |   |    |    |   |            |       |          |      |         |       |
|                | 22       | 12 12    | Paulsen, Christian    | 10.00         | 11975        | EIW  |      | $\vdash$ |      |    | 1           |   |   |    |    |   |            |       |          |      |         |       |
|                |          | 14       | Petersen, Inn Mar     | in 13.0       | 1989         | -    |      | $\vdash$ | -    |    |             |   |   |    |    |   |            |       |          |      |         |       |
|                |          | 15       | Pezerovic, Dusko      | 20.0          | 2.1986       | -    | 1    | $\vdash$ | -    |    |             |   |   |    |    |   |            |       |          |      |         |       |
|                |          | 16       | Schwabe, Rainer       | 15.0          | 5.1945       |      | 1    | H        | • 17 | a  |             |   | \ |    |    |   |            |       |          |      |         |       |
|                |          | 17       | Seemann, Michae       | 07.1          | 2.1971       |      | m    | H        | • 11 | a  |             |   |   |    |    |   |            |       |          |      |         |       |
|                |          |          |                       |               |              |      |      | 0        | 6    | ่, |             |   |   |    |    |   |            |       |          |      |         |       |
|                |          |          |                       |               |              |      |      |          |      |    |             |   |   | ١. |    |   |            |       |          |      |         |       |

Dazu müssen Sie bei der Aufstellung das Kennzeichen n. ö. mit einem Haken versehen und der Spielername wird auf fussball.de nicht veröffentlicht.

| Leitfaden elektronischer Spielbericht Mannschaftsbetreuer | DFBnet-Spielbericht | Seite: 15 von 17            |
|-----------------------------------------------------------|---------------------|-----------------------------|
| Erstellt: HFV – Jörg Timmermann                           | Version: 1.1        | Letzte Änderung: 15.01.2010 |

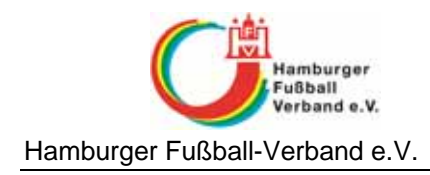

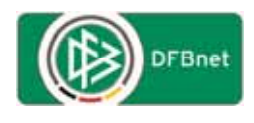

## Nichtantreten des Schiedsrichters

Bei einem angesetzten Spiel kann es vorkommen, dass ein Schiedsrichter zum Spiel nicht antritt.

Dieser Nichtantritt kann in das System eingegeben werden und im Anschluss der Spielbericht durch einen Spielleiter des Heim- oder Gastvereins bearbeitet werden.

Um den Nichtantritt im System zu dokumentieren, muss über die Spielplanauswahl das entsprechende Spiel ausgewählt werden, als würde derjenige die Aufstellung bearbeiten wollen.

Im Anschluss findet der Mitarbeiter den Button für das Nichtantreten unterhalb des Buttons der Freigabe.

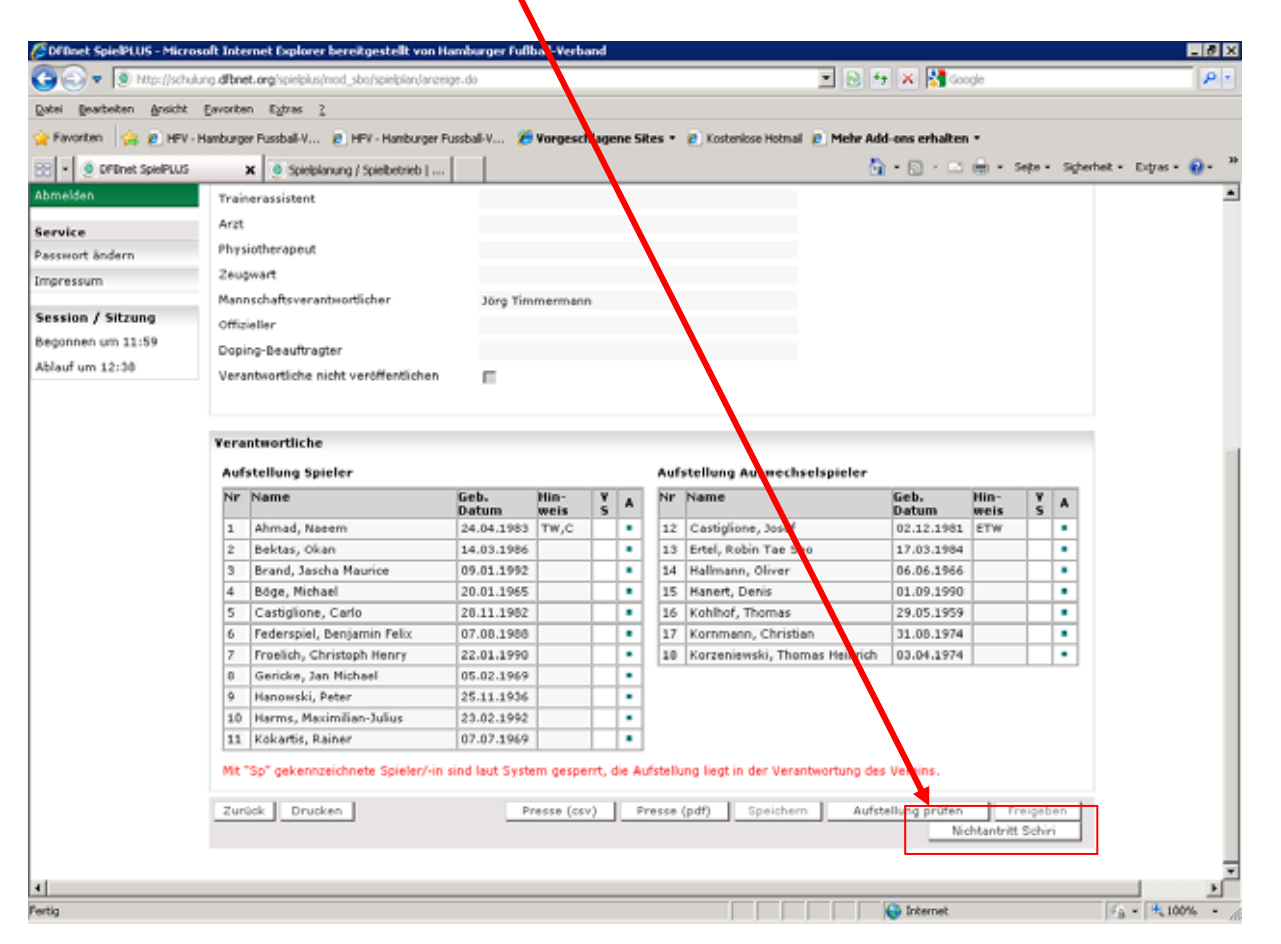

Im Anschluss wird die Bearbeitung geöffnet, wie diese dem Schiedsrichter gewährt werden würde. Es können dann die Torschützen, Auswechselungen u. w. erfasst werden.

| Leitfaden elektronischer Spielbericht Mannschaftsbetreuer | DFBnet-Spielbericht | Seite: 16 von 17            |
|-----------------------------------------------------------|---------------------|-----------------------------|
| Erstellt: HFV – Jörg Timmermann                           | Version: 1.1        | Letzte Änderung: 15.01.2010 |

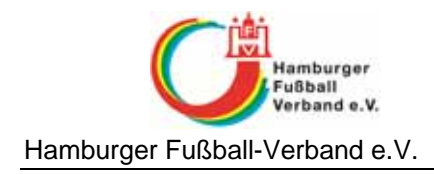

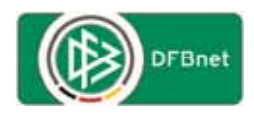

## Wo gibt es Zugangsdaten

Die personenbezogene DFBnet-Kennung für den DFBnet-Spielbericht wird vom jeweiligen Landesverband ausgestellt bzw. berechtigt.

Ansprechpartner im Hamburger Fußball-Verband e. V.: Jörg Timmermann Tel.: 040 / 675 870 – 24 Fax: 040 / 675 870 – 72 E-Mail: j.timmermann@hfv.de

Für die Spielklassen oberhalb des Landesverbandes (Regionalliga und höher) ist diese Kennung unter Angabe des Vereins, der Mannschaftsart und Spielklasse an DFB-Medien (service@dfbnet.de) zu melden um dort entsprechend berechtigt zu werden.

## Anfragen zum DFBnet

Anfragen in Bezug auf das DFBnet oder diesem Manuskript richten Sie bitte direkt an:

Jörg Timmermann Tel.: 040 / 675 870 – 24 Fax: 040 / 675 870 – 72 E-Mail: j.timmermann@hfv.de

## Schulungsvideos elektronischer Spielbericht

Zum elektronischen Spielbericht gibt es Schulungsvideos, die erklären, wie der Spielbericht auszufüllen ist, wie Sie die Spielberechtigungsliste anpassen oder feste Rückennummern vergeben.

Die Schulungsvideos finden Sie unter folgender Internetadresse:

http://portal.dfbnet.org/de/service/allgemein/videoschulungen/spielbericht.html

| Leitfaden elektronischer Spielbericht Mannschaftsbetreuer | DFBnet-Spielbericht | Seite: 17 von 17            |
|-----------------------------------------------------------|---------------------|-----------------------------|
| Erstellt: HFV – Jörg Timmermann                           | Version: 1.1        | Letzte Änderung: 15.01.2010 |